## Web大会完走証発行手順について

Web記録証のダウンロードは下記URLより作成、ダウンロードできます。 https://runnet.jp/record/userRaceTopShowAction.do?raceId=335777

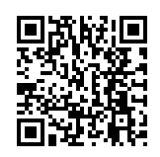

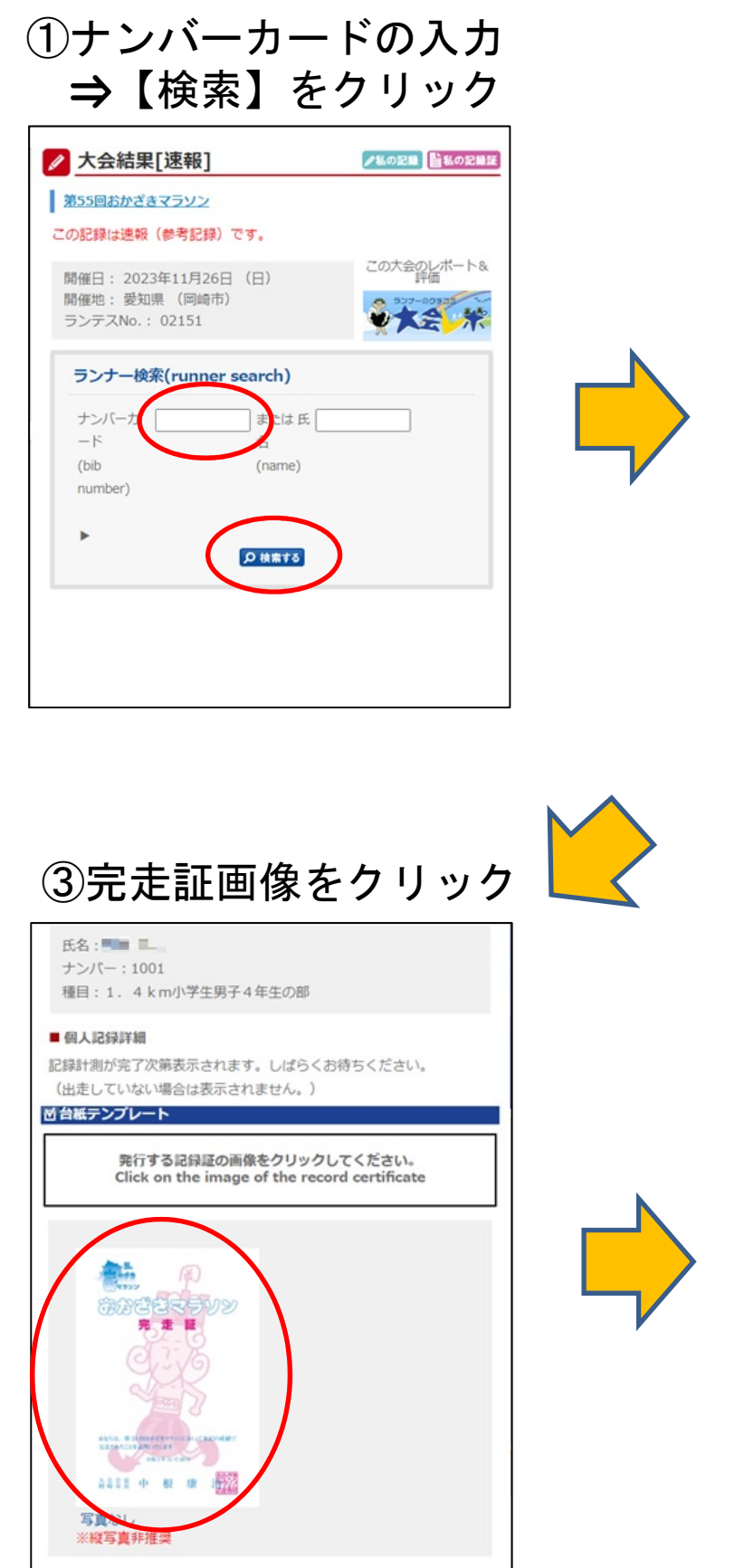

## ②氏名 or ナンバーカード をクリック

| 大会結果[迷報]                                                    |               |         |            | 「私の記録                                        | ▲ ● 私の記録 ■ 私の記録 |  |
|-------------------------------------------------------------|---------------|---------|------------|----------------------------------------------|-----------------|--|
| 第55回おかざ                                                     | きマラソ          | 2       |            |                                              |                 |  |
| の記録は速報                                                      | (参考)          | 2録)です   | 5.         |                                              |                 |  |
| 間催日 : 2023年11月26日 (日)<br>間催地 : 愛知県 (岡崎市)<br>ランデスNo. : 02151 |               |         |            |                                              |                 |  |
| ランナー検                                                       | <b>滦(ru</b> r | nner se | arch)      |                                              |                 |  |
| ナンバーカ 1001                                                  |               |         | または 氏      |                                              |                 |  |
| -6                                                          |               |         | 名          |                                              |                 |  |
| (bib                                                        |               |         | (name)     |                                              |                 |  |
| number)                                                     |               |         |            |                                              |                 |  |
|                                                             |               |         |            |                                              |                 |  |
| •                                                           |               |         | D検索する      |                                              |                 |  |
|                                                             |               |         |            |                                              |                 |  |
| ランナー検索線                                                     | 古果            |         |            |                                              |                 |  |
| ナ<br>ー<br>ド                                                 | ンバ ク<br>カー ム  | ロスタイ    | ネットタイ<br>ム | 種目名                                          | 種目順<br>位        |  |
|                                                             | 001           | )       |            | <ol> <li>4 k m小学</li> <li>生男子4年生の</li> </ol> |                 |  |
| 1                                                           | .001          |         |            | 部                                            |                 |  |

## ④完走証完成

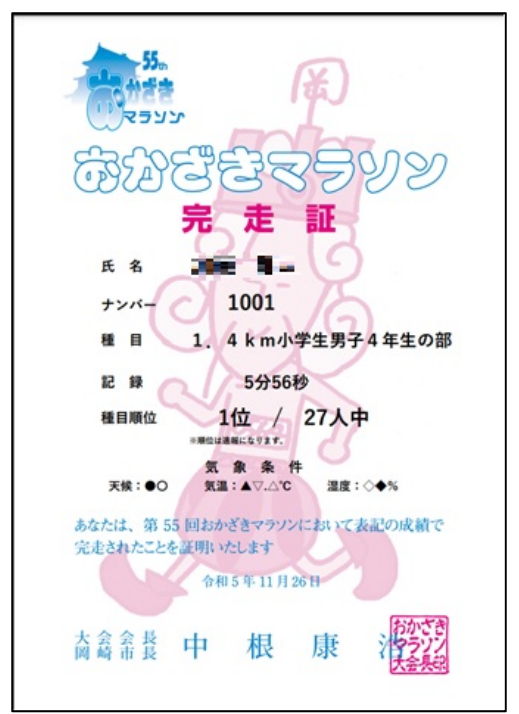